## Deleting a Price Analysis Report in SpendLogic

12 Steps <u>View most recent version</u>

Created by Toni Pullum Creation Date Dec 10, 2024

Last Updated Dec 13, 2024

#### Log in to your SpendLogic Account

#### STEP 2

You can only delete a report that you have written. You will not be able to delete a Price Analysis report written by another author.

#### STEP 3

#### <u>Click on Search Reports on the top banner of the screen to search for the</u> <u>report you want to delete.</u>

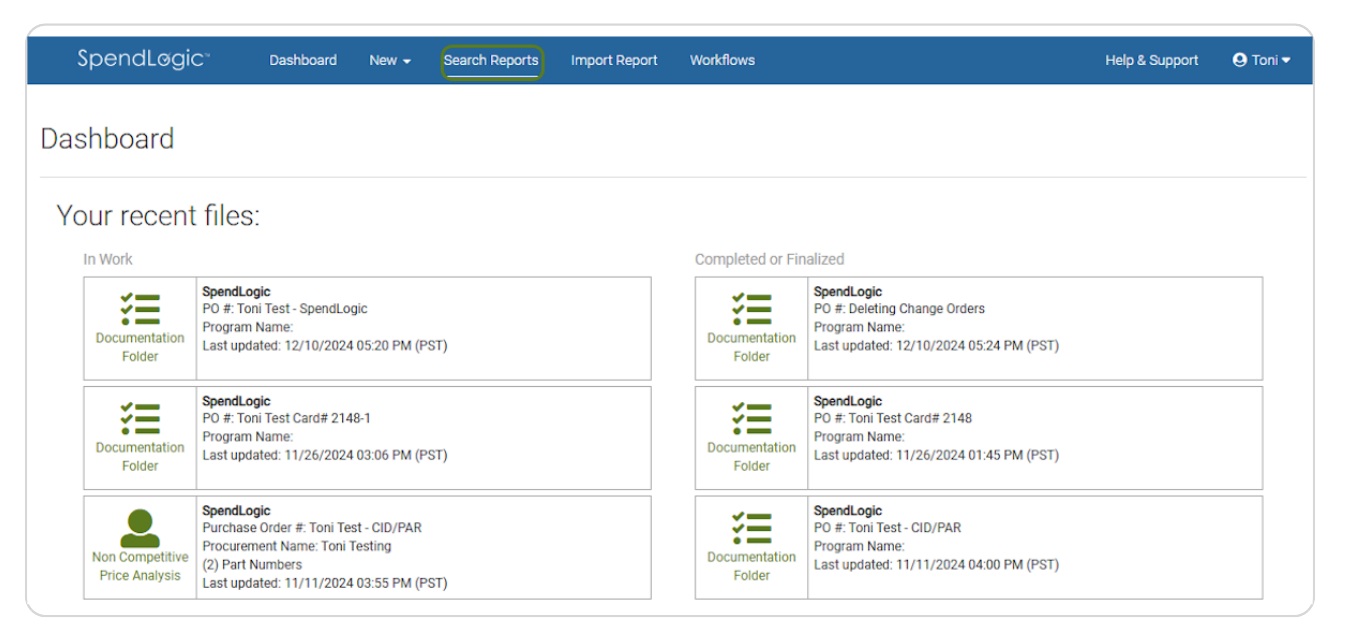

Enter applicable search words in the search bar to find the report you want to delete.

| Search: Company:<br>Search Part #, description, PO# Show All ~                                                                                | Programs:<br>Show All | Owner: Rows:<br>Me Purchase Order<br>Anyone Parts<br>Documentation Folder<br>CPSR Reports<br>Censmonitive Dearts |        |
|----------------------------------------------------------------------------------------------------|-----------------------|----------------------------------------------------------------------------------------------------|--------|
| PO# Part# Services Toni Test - CID/PAR Services, Travel Laborer, 5 Years, High School Diploma Sunctifications of the Services Rankbird's Dear |                       | Author Program Updated Act<br>Toni DFDEV 11/11/24<br>Putium Ganeral Deamines 0355 cm                             | ons    |
| Showing 1 to 1 of 1 entries 25 v / page                                                                                                    | ovire Justificato     | ~ <                                                                                                    | 1 > >> |
|                                                                                                    |                       |                                                                                                    |        |

Make sure Me and Purchase Order is selected as shown below

| JWS      |                                          |
|----------|------------------------------------------|
|          | <b>⊡</b> Export As CS                    |
| Owner:   | Rows:                                    |
| Anyone   | Purchase Order     Parts                 |
|          | Documentation Folder     CPSR Reports    |
|          | <ul> <li>Commerciality Report</li> </ul> |
|          |                                          |
| Austra V | New York The Action                      |

#### Click on red trash can on the right hand side of the report you want to delete

Note: If the red trash can is shaded, you will not be able to delete the report. This likely means that the report is connected to a documentation folder. Please see steps 8 - 12 to delete a Price Analysis connected to a documentation folder.

| SpendLøgic™                           | Dashboard        | New 🗸                                                   | Search Reports                                                          | Import          | Report               | Workflows                                       |                           |                            | Hel                                                                                   | p & Support       | 🕒 Toni 🗸 |
|---------------------------------------|------------------|---------------------------------------------------------|-------------------------------------------------------------------------|-----------------|----------------------|-------------------------------------------------|---------------------------|----------------------------|---------------------------------------------------------------------------------------|-------------------|----------|
| Search Repor                          | ts               |                                                         |                                                                         |                 |                      |                                                 |                           |                            |                                                                                       | <b>⊡</b> ª Export | As CSV   |
| Search:<br>Search Part #, des         | cription, PO#    | Com<br>Sho                                              | oany:<br>w All 🗸 🗸                                                      | P               | rograms:<br>Show All | ~                                               | Owner:<br>Me<br>Anyone    | Row                        | s:<br>Purchase Order<br>Parts<br>Documentation Fr<br>CPSR Reports<br>Commerciality Re | older<br>port     |          |
| PO#                                   | art#             | Services                                                |                                                                         | ¢               | √≑                   | Туре                                            | Author                    | Program                    | Updated 🔻                                                                             | Actions           |          |
| Toni Test - SpendL Left<br>Bidder 2   | t-hand widget,Ri |                                                         |                                                                         |                 | ~                    | PO Report<br>Competitive                        | Toni<br>Pullum            | DF-DEV<br>General Dynamics | 11/11/24<br>04:25 pm                                                                  | / ± 0 0           | 8        |
| Toni Test - CID/PAR Ser<br>SpendLogic | vices,Travel     | Laborer; 5 Years<br>Superintendent;<br>Machinist; 5 Yea | , High School Diplom<br>5 Years, Bachelor's D<br>ırs, Associate's Degre | a<br>egree<br>e | ~                    | PO Report<br>Non-Competitiv<br>Source Justifica | Toni<br>e Pullum<br>ation | DF-DEV<br>General Dynamics | 11/11/24<br>03:55 pm                                                                  | / 2 0 0           | 8        |
| Unassigned Der<br>SpendLogic          | no Part          |                                                         |                                                                         |                 | ~                    | PO Report<br>Non-Competitiv                     | Toni<br>e Pullum          | DF-DEV<br>General Dynamics | 11/8/24<br>03:43 pm                                                                   | / 🔬 🕒 🛛           |          |
| Showing 1 to 3 of 3 ent               | ries 25          | ∽ ∕page                                                 |                                                                         |                 |                      |                                                 |                           |                            | ~<                                                                                    | < 1               | > >>     |

#### When the confirmation pops up, click on Delete

Warning: Once deleted it is gone for all time and eternity. There is no recycle bin and SpendLogic engineers cannot get it back.

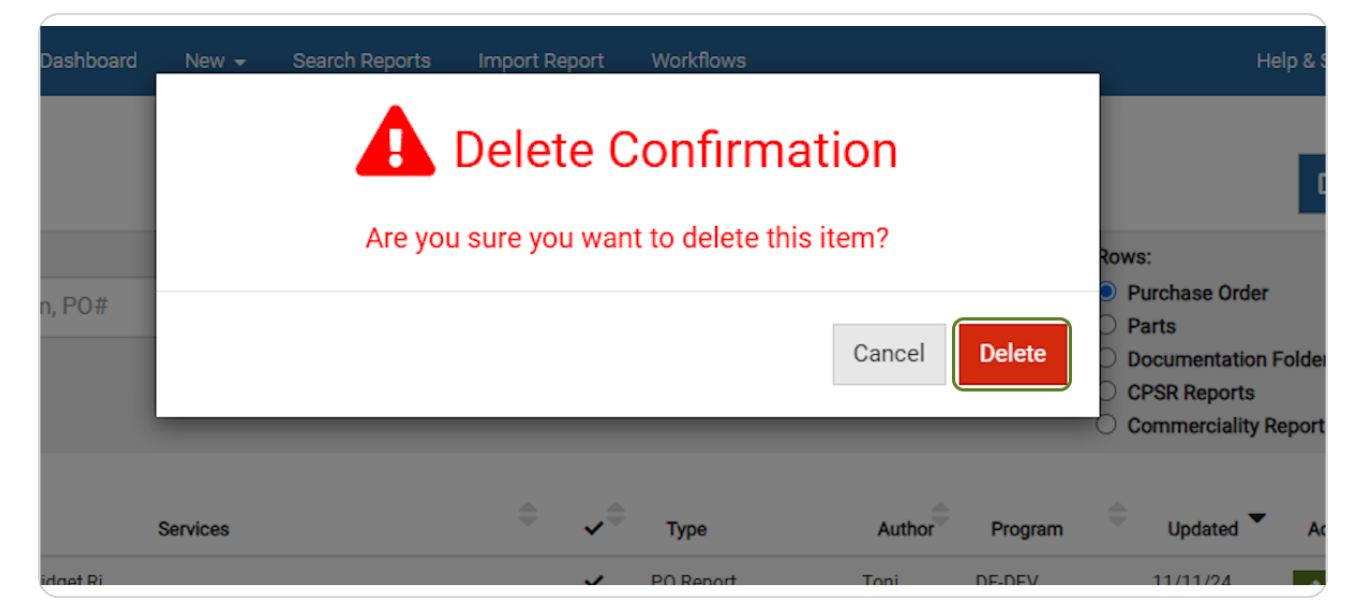

#### **Deleting a Price Analysis that is connected to a Documentation Folder**

When the red trash can is muted and unclickable, this means that your price analysis report is connected to a Documentation Folder. Instead of deleting from the search screen, you'll need to delete the price analysis from within the Documentation Folder that it is connected to.

Click the green edit button on the right side of the Price Analysis report to begin.

| Search:                                      | Company: |             | Programs:                    |   | Owner:                                 |                                     | Rows:                                                                                                    |                            |   |
|----------------------------------------------|----------|-------------|------------------------------|---|----------------------------------------|-------------------------------------|----------------------------------------------------------------------------------------------------|----------------------------|---|
| Search Part #, description, PO#              | Show All | ~           | Show All                     | ~ | <ul> <li>Me</li> <li>Anyone</li> </ul> |                                     | <ul> <li>Purchase Orde</li> <li>Parts</li> <li>Documentatio</li> <li>CPSR Reports</li> <li>Commerciality</li> </ul> | er<br>n Folder<br>y Report |   |
| PO# 🕀 Dart#                                  | Sarvicae | <b>,</b> \$ | Туре                         |   | Author                                 | Program                             | Updated                                                                                                    | Actions                    |   |
| Toni Test Card #2401 test PN 1<br>SpendLogic |          | ~           | PO Report<br>Non-Competitive |   | Toni<br>Pullum                         | SpendLogic (De<br>2023 Trial Progra | 12/13/24<br>01:51 pm                                                                                                |                            | 3 |

#### STEP 9

#### When the Price Analysis Report opens, there will be a banner at the top of the screen alerting you that you are working inside of a documentation folder. Click "Save & Close" to be brought into the documentation folder.

| Foni Test Card #2401<br>\$12,556.50                         | Line Items test PN 1<br>(1/1 Complete) tester                                                 | ▼ So             | ource Justification<br>(Completed) | Report                               |                               |
|-------------------------------------------------------------|-----------------------------------------------------------------------------------------------|------------------|------------------------------------|--------------------------------------|-------------------------------|
| Analysis Total Price<br>\$12,556.50<br>Proposed Total Price | Procurement Details<br>Let's get some information about the<br>( <u>Help Tutorial Video</u> ) | current pu       | urchase. This informati            | on will be used throughout the repor | rt and on the search screens. |
| \$12,000.00                                                 | What would you like                                                                           | to do?           | Write a non-competi                | tive report                          | *                             |
|                                                             | Does this PO require Source Justif<br>documentation based on company proc                     | cation<br>edure? | Yes                                |                                      | ~                             |
|                                                             | What type of contract will this I                                                             | be? 🚯            | Firm Fixed Price (FF               | P)                                   | ~                             |
|                                                             | Program Nar                                                                                   | ne: 🚯            | 2023 Trial Program                 |                                      | ~                             |
|                                                             | Purchase Order # (enter TBD if # has no                                                       | t been           | Toni Test Card #2401               | 1                                    |                               |

# <u>Click on the red trash can on the right hand side of the price analysis that you</u> <u>want to delete.</u>

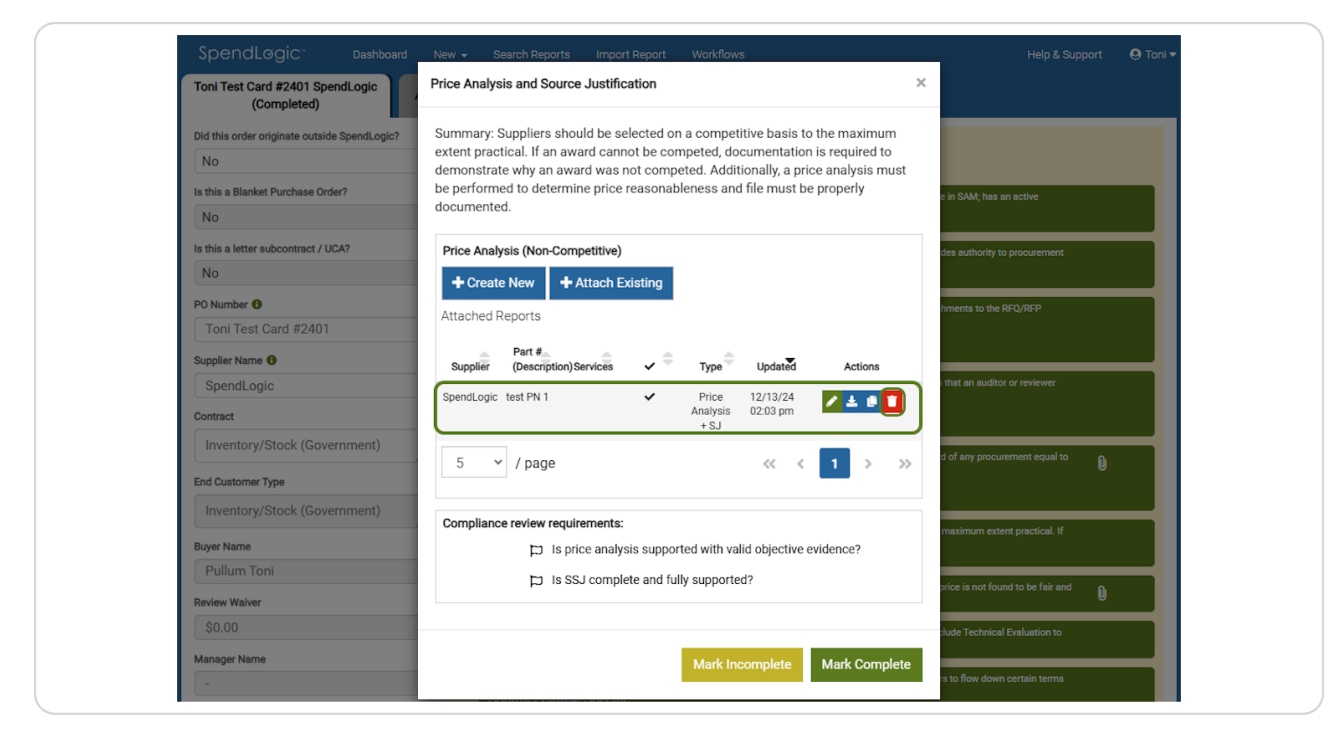

## Click Permanently Delete to delete the price analysis completely from the system

Note: If you select "Remove from screen", this will remove the connection between the Price Analysis and the Documentation Folder, but the Price Analysis will still be searchable and can still be used for future procurements.

| SpendLøgic <sup>®</sup> Dashboard              | New - Search Reports Import Report Workflows Help & Support                                                 | 🕽 Toni |
|------------------------------------------------|----------------------------------------------------------------------------------------------------|--------|
| Toni Test Card #2401 SpendLogic<br>(Completed) | Please Choose Action X                                                                                      |        |
| Did this order originate outside SpendLogic?   | Would you like to remove this report from this screen, or permanently delete the<br>report from the system? |        |
| Is this a Blanket Purchase Order?              | Remove from screen                                                                                          |        |
| Is this a letter subcontract / UCA?            | Price Analysis (Non-Competitive)                                                                            |        |
| NO                                             | + Create New + Attach Existing                                                                              |        |
| Toni Test Card #2401                           | Attached Reports the RFQ/RFP                                                                                |        |
| Supplier Name 0                                | Part #                                                                                                    |        |
| SpendLogic                                     | SpendLogic test PN 1                                                                                        |        |
| Contract                                       | Analysis 02:03 pm<br>+ SJ                                                                                   |        |
| Inventory/Stock (Government)                   | 5 V / page <<< 1 > >> t of any procurament reput to                                                         |        |
| Inventory/Stock (Government)                   | Compliance review requirements:                                                                             |        |
| Buyer Name                                     | Compliance review requirements.                                                                             |        |
| Pullum Toni                                    | Is SSJ complete and fully supported?                                                                        |        |
| Review Waiver                                  | · · · · · · · · · · · · · · · · · · ·                                                                       |        |
| \$0.00                                         | lude Technical Evaluation to                                                                                |        |
| Manager Name                                   | Mark Incomplete Mark Complete                                                                               |        |
| •                                              | contract charactopecine                                                                                     |        |
| NAICS Code O                                   |                                                                                                    |        |
| 000001                                         |                                                                                                    |        |

#### Click on Yes to permanently delete the Price Analysis.

Warning: Once deleted it is gone for all time and eternity. There is no recycle bin and SpendLogic engineers cannot get it back.

| Are you sure ?                                              | 1 |
|-------------------------------------------------------------|---|
| Cancel Yes                                                  |   |
| Price Analysis (Non-Competitive)                 Create New |   |
| Compliance review requirements:                             |   |
| Mark Incomplete Mark Complete Flow Downs and Terms 5        |   |